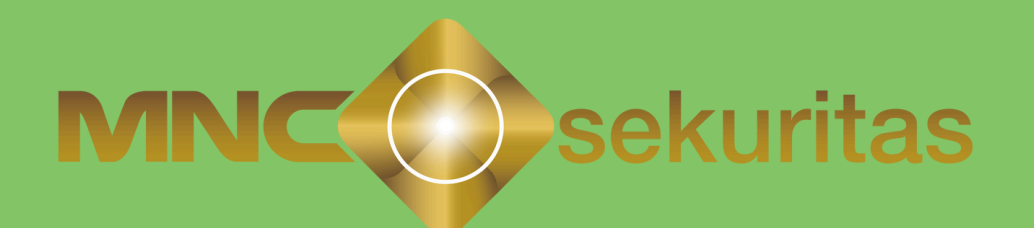

| 10.07 🖪                                                                                           |                                                                                                    | _                                              | •                                                                                                    | 4G+                  | .ııl 47% 🏜                                                                              |
|---------------------------------------------------------------------------------------------------|----------------------------------------------------------------------------------------------------|------------------------------------------------|----------------------------------------------------------------------------------------------------|----------------------|-----------------------------------------------------------------------------------------|
| Fund<br>Auto                                                                                      | d<br>Invest                                                                                                    | 4                                              | NEWMO,                                                                                                    | ଝ                    | ₿                                                                                       |
|                                                                                                   | ·                                                                                                    |                                                |                                                                                                    |                      | <u>ر</u> ۲                                                                              |
| INC Dana Syariah Baroka<br>INC Dana Sancar<br>INC Dana Lancar<br>INC Dana Syariah<br>INC Dana SBN | A MAC Dana Kombinal Ison     MAC Sauri Ravih Kund     MAC Dana Sayrish Kunda     MAC Dana Sayrish Kunda     Man Subsayrish Kunda     Min Subsayrish Kunda     Min Subsayrish Kunda | Pro<br>ROSPER/<br>Lunced Return •<br>ham MNC • | Prospera Dana<br>Prospera Dana<br>Prospera Oblig<br>Prospera Oblig<br>Prospera Balan<br>Min Subs<br>Rp 250.00 | Reksa                | Dana<br>SETTABUDI<br>Min Subs<br>10.000<br>budi Dana Cempuran<br>Afin Subs<br>1.000.000 |
| urrent                                                                                            | History                                                                                                    |                                                |                                                                                                    | í A                  | uto Inves                                                                               |
| Date                                                                                              | Produk Auto Inv<br>Terpilih                                                                                                    | est                                            |                                                                                                    | Status Ai            | uto Invest                                                                              |
| 0/11/23                                                                                           | MNC Dana Lancar                                                                                                    | Change                                         | <b>)</b> 🎸                                                                                                    | Subscript<br>Redempt | ion<br>Ion                                                                              |
|                                                                                                   |                                                                                                    |                                                | Tang                                                                                                    | gal NAB :            | 12 Jun 202                                                                              |
|                                                                                                   | Nama Reksada                                                                                                    | ana                                            | Reti                                                                                                    | urn 1M<br>1Y         | NA<br>AU                                                                                |
| Pilih                                                                                             | MNC Dana Lancar                                                                                                    |                                                | +0<br>+4                                                                                                    | .479%<br>.899%       | 1,836.5<br>112.83                                                                       |
| Pilih                                                                                             | HPAM Ultima Mone<br>Market                                                                                                    | ey.                                            | +0<br>+4                                                                                                    | .446%<br>.624%       | 1,563.8<br>878.57                                                                       |
| Pilih                                                                                             | Shinhan Money Ma<br>Fund                                                                                                    | rket                                           | +0<br>+5                                                                                                    | .483%<br>.316%       | 1,382.5<br>685.42                                                                       |
| enu Masa                                                                                          | Stock Top<br>Price Funds                                                                                                    | ,<br>s Fu                                      | All<br>Inds                                                                                                   | Fund<br>Trx          | Port<br>Folio                                                                           |

# motion@trade Manual Book

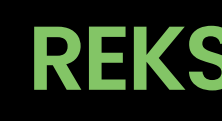

**REKSA DANA** 

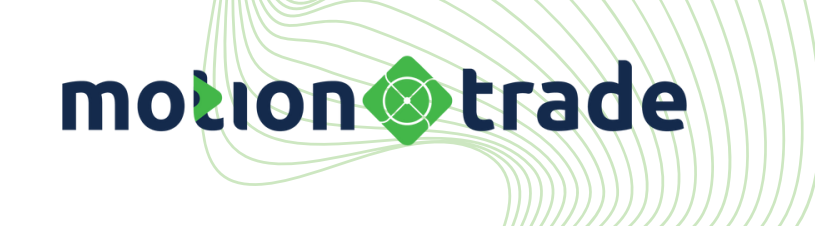

# NEW FEATURES

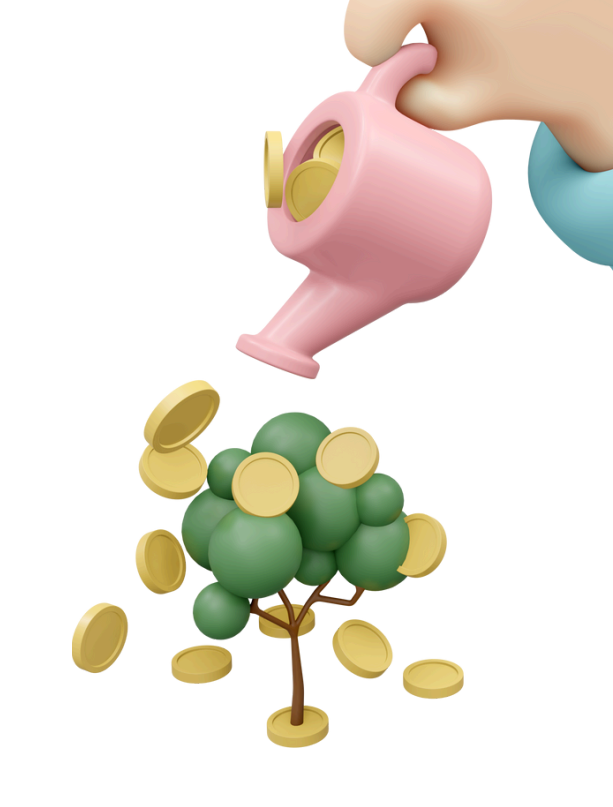

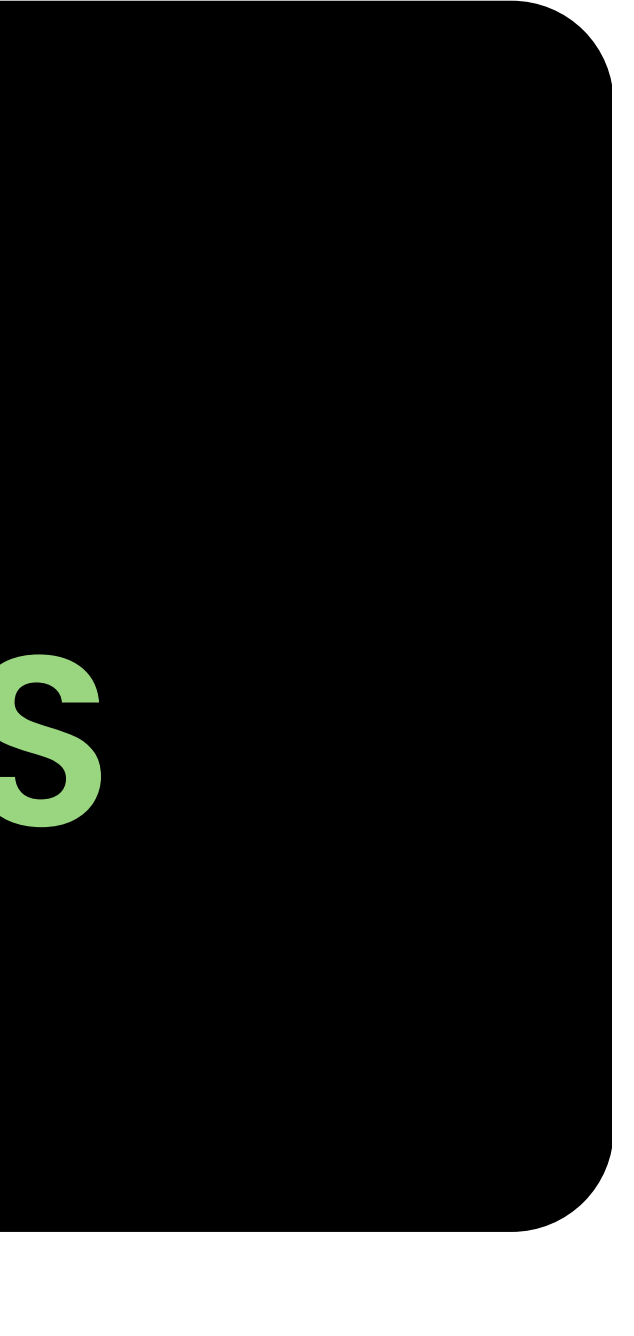

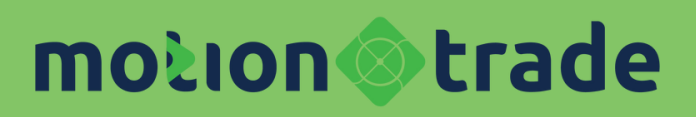

## Auto Invest

Fitur unggulan memudahkan investasi

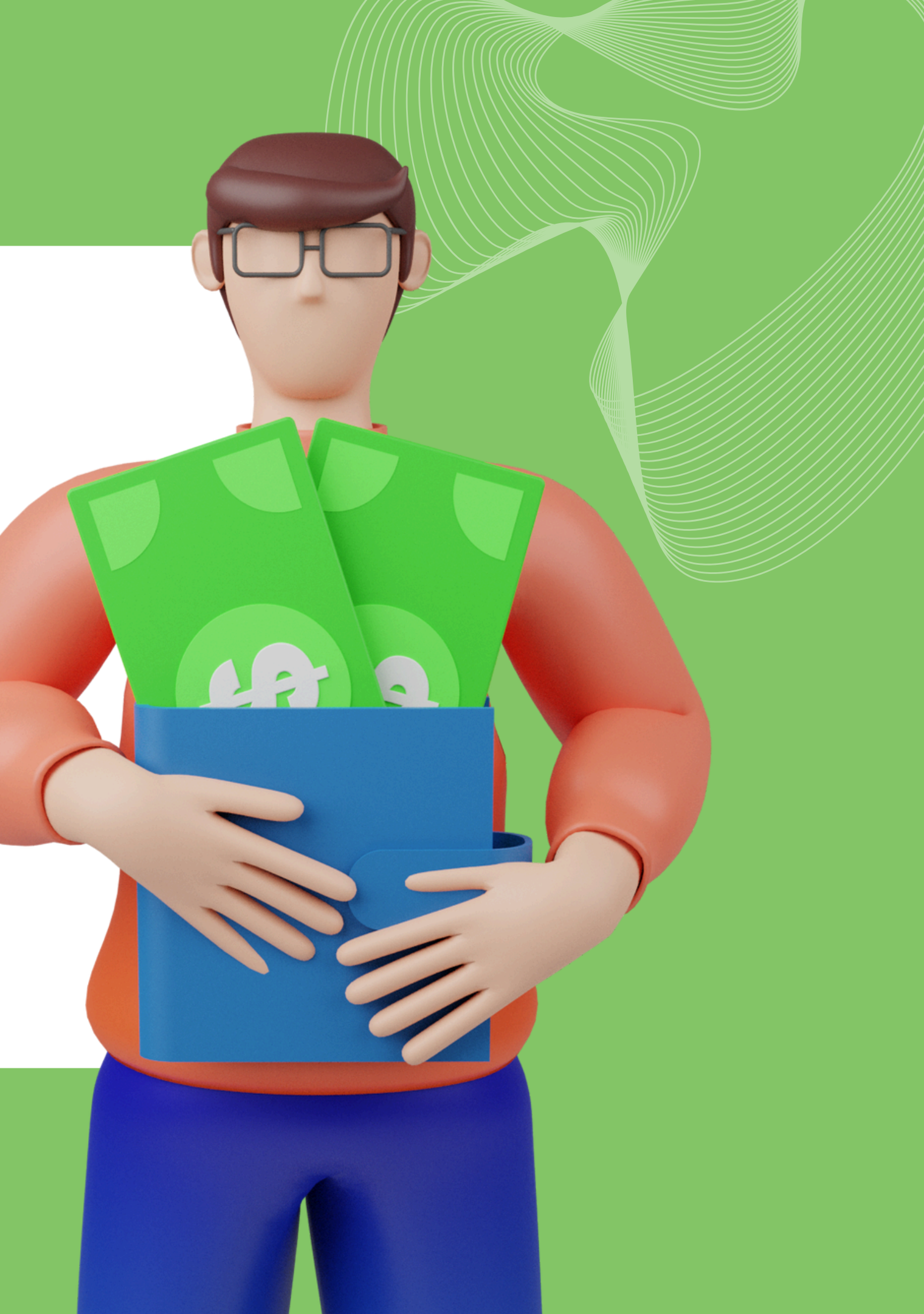

Auto Invest di Motion Trade adalah fitur yang secara otomatis menginvestasikan dana mengendap di Rekening Dana Nasabah (RDN) ke reksa dana pasar uang untuk mendapatkan imbal hasil yang lebih optimal.

Dengan fitur Auto Invest, dana Investor di RDN akan dengan leluasa bertumbuh, tanpa mengganggu kegiatan transaksi saham. Transaksi Subscribe dan Redemption di Reksa Dana Pasar Uang akan dilakukan otomatis di Aplikasi Motion Trade.

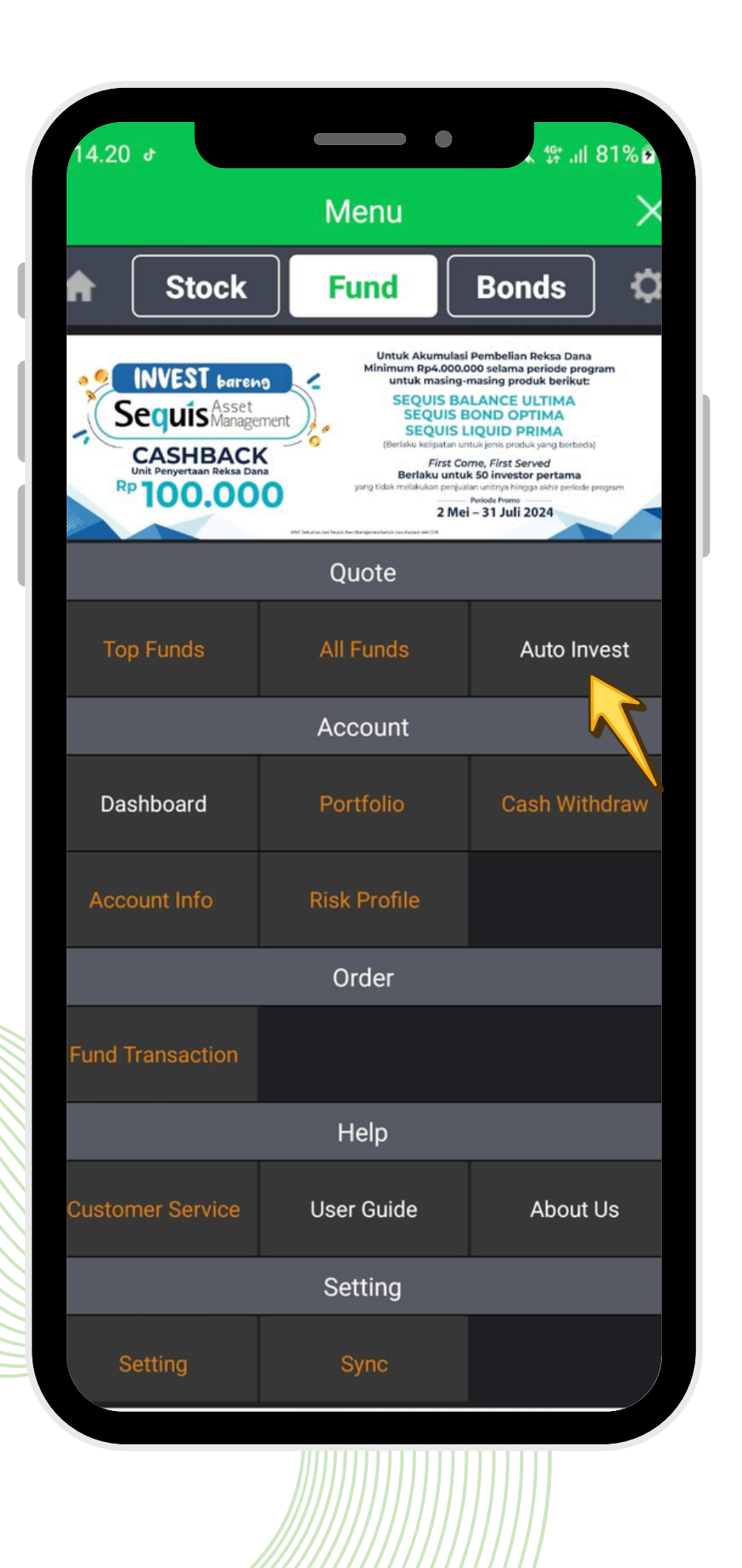

## **Auto Invest**

Auto Subscription : Pembelian Reksa Dana secara otomatis dari Rekening Dana Nasabah (RDN) ke Reksa Dana Pasar Uang (RDPU) yang memiliki tingkat imbal hasil (*return*) yang lebih tinggi

Auto Redemption : Penjualan Reksa Dana secara otomatis untuk pembayaran atas penyelesaian (settlement) pembelian saham yang akan jatuh tempo dua hari ke depan (T+2) atau keperluan pembayaran lainnya.

| 09.37 M                                                                                   | >.                                                                                                    |                                                                                                    | •                                                                                                    | 4G+<br>4₹ +↑                                | .11 26%                                                                                        |
|-------------------------------------------------------------------------------------------|----------------------------------------------------------------------------------------------------|----------------------------------------------------------------------------------------------------|----------------------------------------------------------------------------------------------------|---------------------------------------------|------------------------------------------------------------------------------------------------|
| Fund<br>Auto                                                                              | d<br>Invest                                                                                                    |                                                                                                    | Жето                                                                                                    | å                                           | ₿                                                                                              |
|                                                                                           | -                                                                                                    |                                                                                                    |                                                                                                    |                                             | 12                                                                                             |
| MINCO                                                                                     | asset                                                                                                    | PROSPE                                                                                                    | roduk<br>BA                                                                                                    | Reksa                                       | Dana                                                                                           |
| VC Dana Syariah Barokal<br>VC Dana Lancar<br>VC Dana Likuid<br>VC Dana SBN<br>VC Dana SBN | <ul> <li>MNC Dana Kembinasi ko</li> <li>MNC Smart Equity Fand</li> <li>MNC Dana Syariah Ekuita</li> <li>MNC Dana Ekuitas</li> <li>MINC Dana Ekuitas</li> </ul> | Ana Magneter     Ana Magneter     A | <ul> <li>Prospera Dana L</li> <li>Prospera Obliga</li> <li>Prospera Obliga</li> <li>Prospera Balano</li> <li>Min Subs<br/>Rp 250.000</li> </ul> | ancar Setia<br>si Plus R<br>Setia<br>R<br>P | Albudi Dana Pasar Uang<br>Min Subo<br>p 10.000<br>abudi Dana Campuran<br>Min Subs<br>1.000.000 |
| urrent                                                                                    | History                                                                                                    |                                                                                                    |                                                                                                    | i A                                         | uto Inves                                                                                      |
| Date                                                                                      | Produk<br>Te                                                                                                    | Auto Invest<br>erpilih                                                                                                    | S                                                                                                    | Status A                                    | uto Invest                                                                                     |
|                                                                                           |                                                                                                    |                                                                                                    |                                                                                                    |                                             |                                                                                                |
|                                                                                           |                                                                                                    |                                                                                                    | Tangg                                                                                                    | al NAB :                                    | 12 Jun 202                                                                                     |
|                                                                                           | Nama F                                                                                                    | Reksadana                                                                                                    | Retu                                                                                                    | ırn 1M<br>1Y                                | NA<br>AU                                                                                       |
| Pilit                                                                                     | MNC Dana                                                                                                    | a Lancar                                                                                                    | +0.<br>+4.                                                                                                    | 479%<br>899%                                | 1,836.5<br>112.83                                                                              |
| Pilih                                                                                     | HPAM Ultir<br>Market                                                                                                    | na Money                                                                                                    | +0.<br>+4.                                                                                                    | 446%<br>624%                                | 1,563.8<br>878.57                                                                              |
| Pilih                                                                                     | Shinhan M<br>Fund                                                                                                    | oney Market                                                                                                    | +0.<br>+5.                                                                                                    | 483%<br>316%                                | 1,382.5<br>685.42                                                                              |
|                                                                                           |                                                                                                    |                                                                                                    |                                                                                                    |                                             |                                                                                                |
|                                                                                           |                                                                                                    |                                                                                                    |                                                                                                    |                                             |                                                                                                |

### **Auto Invest**

## Syarat & Ketentuan **Auto Invest**

#### Syarat dan Ketentuan - Auto Subs

- produk RDPU
- pembayaran biaya-biaya lainnya.
- bursa s/d pukul 11.00 WIB

| Fund                                                                                               |                                                                                                    |     | 1 <u></u>                                                                                    | م                                           | ∩、 • <b>-</b>                                                                                         |
|----------------------------------------------------------------------------------------------------|----------------------------------------------------------------------------------------------------|-----|----------------------------------------------------------------------------------------------|---------------------------------------------|----------------------------------------------------------------------------------------------------|
| Auto                                                                                               | Invest                                                                                                    | 4   | PROMO                                                                                        | مە                                          |                                                                                                    |
|                                                                                                    | •                                                                                                    | _   |                                                                                              |                                             | 2                                                                                                    |
| MINC                                                                                               | F                                                                                                    | Pro | oduk                                                                                         | Reks                                        | a Dana                                                                                                |
| ANC Dana Syariah Barokah<br>ANC Dana Lancar<br>ANC Dana Likuid<br>ANC Dana Syariah<br>ANC Dana SBN | MNC Dana Kambinasi Icon<br>MNC Smart Equity Fund<br>MNC Dana Syariab Exaitas<br>MNC Dana Ekuitas<br>Min Subs<br>p 100.000 |     | Prospera Dana<br>Prospera Oblig<br>Prospera Oblig<br>Prospera Balar<br>Min Sub:<br>Rp 250.00 | Lancar - Se<br>jasi Plus<br>nce - Se<br>0 R | tiabudi Dana Pasar Uang<br>Min Subs<br>Rp 10.000<br>tiabudi Dana Campuran<br>Min Subs<br>tp 1.000.000 |
| urrent                                                                                             | History                                                                                                    |     |                                                                                              | i A                                         | uto Inve                                                                                              |
| Date                                                                                               | Produk Auto Invest<br>Terpilih                                                                                            |     |                                                                                              | Status A                                    | Auto Invest                                                                                           |
|                                                                                                    |                                                                                                    |     |                                                                                              |                                             |                                                                                                    |
|                                                                                                    |                                                                                                    |     | Tang                                                                                         | gal NAB                                     | : 12 Jun 202                                                                                          |
|                                                                                                    | Nama Reksadana                                                                                                    |     | Ret                                                                                          | urn 1M<br>1Y                                | NA<br>AU                                                                                              |
| Pilih                                                                                              | MNC Dana Lancar                                                                                                    |     | +0<br>+4                                                                                     | .479%<br>.899%                              | 1,836.5<br>112.83                                                                                     |
| Pilih                                                                                              | HPAM Ultima Money<br>Market                                                                                               |     | +0<br>+4                                                                                     | .446%<br>.624%                              | 1,563.8<br>878.57                                                                                     |
| Pilih                                                                                              | Shinhan Money Market<br>Fund                                                                                              |     | +0<br>+5                                                                                     | .483%<br>.316%                              | 1,382.5<br>685.42                                                                                     |
|                                                                                                    |                                                                                                    |     |                                                                                              |                                             |                                                                                                    |

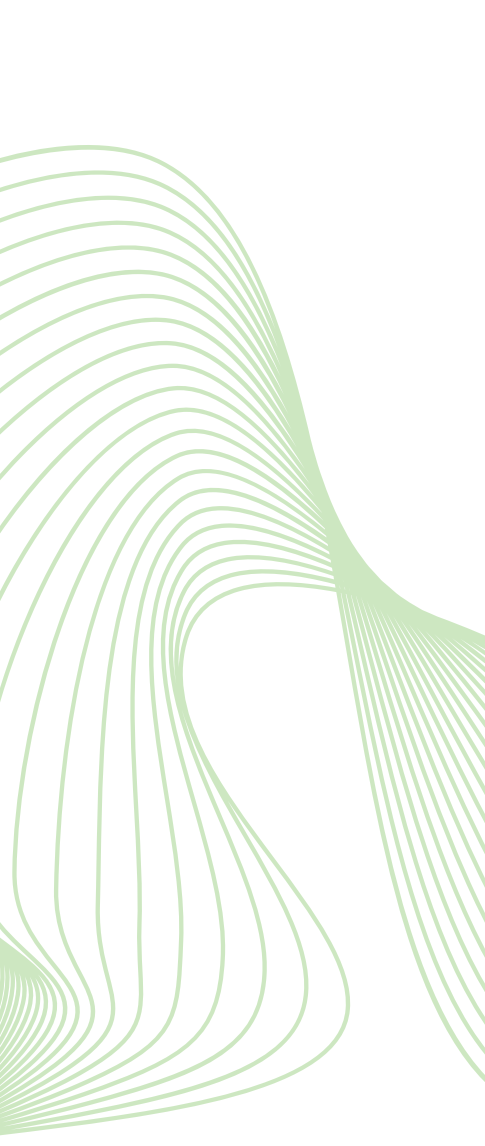

 Kelebihan dana mengendap di Rekening Dana Nasabah (RDN) akan secara otomatis ditempatkan ke dalam produk Reksa Dana Pasar Uang (RDPU) yang dipilih oleh Nasabah • Jumlah minimum Auto Subs sesuai ketentuan dari tiap

• Auto Subs hanya akan aktif apabila nominal dana mengendap di RDN melebihi batas ketentuan nominal minimum pembelian reksadana yang dipilih nasabah • Dana RDN yang dialokasikan ke RDPU adalah dana yang tersedia setelah di kurangi seluruh pembayaran atas penyelesaian (settlement) pembelian Saham yang akan jatuh tempo dua hari ke depan (T+2) atau keperluan

• Sistem MotionTrade akan memproses order pembelian RDPU melalui fitur "Auto Invest – Auto Subs", di setiap hari

## Syarat & Ketentuan **Auto Invest**

#### Syarat dan Ketentuan - Auto Redeem

- redeem.

| 09.37 M                                                                                      | >                                                                                                    |          |                                                                                                    | 46                                      | .ıll 26%                                                                                       |
|----------------------------------------------------------------------------------------------|----------------------------------------------------------------------------------------------------|----------|----------------------------------------------------------------------------------------------------|-----------------------------------------|------------------------------------------------------------------------------------------------|
| Fund<br>Auto                                                                                 | l<br>Invest                                                                                                    | 2        | BROMO!                                                                                             | နိ                                      | ₿                                                                                              |
|                                                                                              | •                                                                                                    |          |                                                                                                    |                                         | 12                                                                                             |
|                                                                                              |                                                                                                    | Pro      | oduk                                                                                               | Reksa                                   | Dana                                                                                           |
| NC Dana Syariah Barokah<br>NC Dana Lancar<br>NC Dana Lukud<br>NC Dana Syariah<br>NC Dana SBN | <ul> <li>MNC Dana Kembinasi kon</li> <li>MNC Smart Equity Fund</li> <li>MNC Dana Syatab Exuitas</li> <li>MNC Dana Ekuitas</li> <li>MIN Subs<br/>Rp 100.000</li> </ul> | I Return | Prospera Dana L<br>Prospera Obliga<br>Prospera Obliga<br>Prospera Balanc<br>Min Subs<br>Rp 250.000 | ancar - Seti<br>si Plus - F<br>e - Seti | Abudi Dana Pasar Uang<br>Min Subs<br>to 10.000<br>abudi Dana Campuran<br>Min Subs<br>1.000.000 |
| urrent                                                                                       | History                                                                                                    |          |                                                                                                    | i A                                     | uto Inve                                                                                       |
| Date                                                                                         | Produk Auto Inves<br>Terpilih                                                                                                    | t        | S                                                                                                  | Status A                                | uto Invest                                                                                     |
|                                                                                              |                                                                                                    |          |                                                                                                    |                                         |                                                                                                |
|                                                                                              |                                                                                                    |          | Tangg                                                                                              | gal NAB :                               | 12 Jun 202                                                                                     |
|                                                                                              | Nama Reksadan                                                                                                    | a        | Retu                                                                                               | ırn 1M<br>1Y                            | NA<br>AU                                                                                       |
| Pilih                                                                                        | MNC Dana Lancar                                                                                                    |          | +0.<br>+4.                                                                                         | 479%<br>899%                            | 1,836.5<br>112.83                                                                              |
| Pilih                                                                                        | HPAM Ultima Money<br>Market                                                                                                    |          | +0.<br>+4.                                                                                         | 446%<br>624%                            | 1,563.8<br>878.57                                                                              |
| Pilih                                                                                        | Shinhan Money Marko<br>Fund                                                                                                    | et       | +0.<br>+5.                                                                                         | 483%<br>316%                            | 1,382.5<br>685.42                                                                              |
| Venu Rese                                                                                    | Stock<br>Price Funds                                                                                                    | ,<br>Fu  | All<br>Inds                                                                                        | Fund<br>Trx                             | Port<br>Folio                                                                                  |

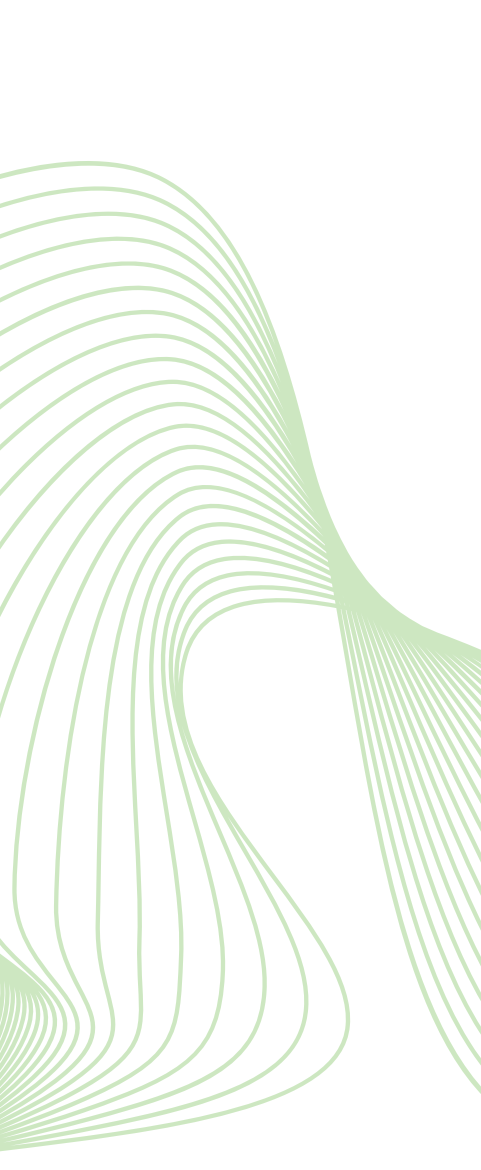

 Nasabah bersedia melakukan otomatis penjualan terhadap RDPU yang dimiliki pada saat dana diperlukan untuk pembayaran atas penyelesaian (settlement) pembelian Saham yang akan jatuh tempo dua hari ke depan (T+2) atau keperluan pembayaran biaya-biaya lainnya.

• Sistem Motion Trade akan melakukan proses penjualan otomatis melalui fitur "Auto Invest – Auto Redem" terhadap seluruh dan/atau sebagian UP RDPU yang dimiliki oleh nasabah di setiap hari bursa pada pukul 11.00 WIB.

• Penyelesaian outstanding atas pembelian saham akan menggunakan dana di RDN terlebih dahulu dan apabila belum mencukupi maka system akan melakukan auto

• Apabila nilai outstanding (pembelian saham) lebih besar dari Dana di RDN ataupun UP RDPU yang di miliki, maka nasabah wajib menyelesaikan seluruh sisa outstandingnya

## Pilihan Produk Auto Invest

Nasabah hanya dapat memilih salah satu dari produk RDPU berikut:

- 1. MNC Dana Lancar
- 2. Shinhan Money Market Fund
- 3. HPAM Ultima Money Market

| 09.37 🛤                                                                                          | 1 🕨 🔪                                                                                                    |                                                                                                    |                           | •                                                                                            | 46.<br>↓↑                                          | : .ıl 26%                                                                                                    |
|--------------------------------------------------------------------------------------------------|----------------------------------------------------------------------------------------------------|----------------------------------------------------------------------------------------------------|---------------------------|----------------------------------------------------------------------------------------------|----------------------------------------------------|----------------------------------------------------------------------------------------------------|
| Fun                                                                                              | d<br>Invest                                                                                                    |                                                                                                    | 4                         | BROMO!                                                                                       | &<br>0                                             | ₿                                                                                                    |
|                                                                                                  |                                                                                                    |                                                                                                    |                           |                                                                                              |                                                    | 10                                                                                                    |
|                                                                                                  |                                                                                                    |                                                                                                    | Pro                       | duk                                                                                          | Reksa                                              | a Dana                                                                                                    |
| INC Dana Syariah Barol<br>INC Dana Lancar<br>INC Dana Likuid<br>INC Dana Syariah<br>INC Dana SBN | kah - MNC Dana Kembinasi kee<br>- MNC Smart Equity Fand<br>- MNC Dana Syariah Ekuitas<br>- MNC Dana Ekuitas<br>- MNC Dana Ekuitas<br>- MNC Dana Ekuitas<br>- MNC Dana Ekuitas | <ul> <li>Prospera Balanced B<br/>Optimiser</li> <li>Prospera Saham MN<br/>Min Subs<br/>Rp 100.000</li> </ul> | eturn - ;<br>c - ;<br>- ; | Prospera Dana<br>Prospera Oblig<br>Prospera Oblig<br>Prospera Balan<br>Min Subs<br>Rp 250.00 | Lancar · Set<br>asi<br>asi Plus<br>ce · Set<br>D R | SETTABUDI<br>Instant Augustati<br>Iabudi Dana Pasar Uang<br>Min Subs<br>Iabudi Dana Campuran<br>Min Subs<br>p 1.000.000 |
| urrent                                                                                           | History                                                                                                    |                                                                                                    |                           |                                                                                              | i A                                                | uto Inves                                                                                                    |
| Date                                                                                             | Produk<br>Te                                                                                                    | Auto Invest<br>erpilih                                                                                       |                           |                                                                                              | Status A                                           | uto Invest                                                                                                    |
|                                                                                                  |                                                                                                    |                                                                                                    |                           |                                                                                              |                                                    |                                                                                                    |
|                                                                                                  |                                                                                                    |                                                                                                    |                           | Tang                                                                                         | gal NAB                                            | : 12 Jun 202                                                                                                    |
|                                                                                                  | Nama F                                                                                                    | Reksadana                                                                                                    |                           | Retu                                                                                         | ırn 1M<br>1Y                                       | NA<br>AU                                                                                                    |
| Pilih                                                                                            | MNC Dana                                                                                                    | l Lancar                                                                                                    |                           | +0<br>+4                                                                                     | .479%<br>.899%                                     | 1,836.5<br>112.83                                                                                                    |
| Pilih                                                                                            | HPAM Ultin<br>Market                                                                                                    | na Money                                                                                                    |                           | +0<br>+4                                                                                     | .446%<br>.624%                                     | 1,563.8<br>878.57                                                                                                    |
| Pilih                                                                                            | Shinhan Mo<br>Fund                                                                                                    | oney Marke                                                                                                   | t                         | +0<br>+5                                                                                     | .483%<br>.316%                                     | 1,382.5<br>685.42                                                                                                    |
|                                                                                                  |                                                                                                    |                                                                                                    |                           |                                                                                              |                                                    |                                                                                                    |
|                                                                                                  | Stock                                                                                                    | Top                                                                                                    | , A                       | All                                                                                          | Fund                                               | Port                                                                                                    |

et Fund Market

## **Aktivasi Auto Invest**

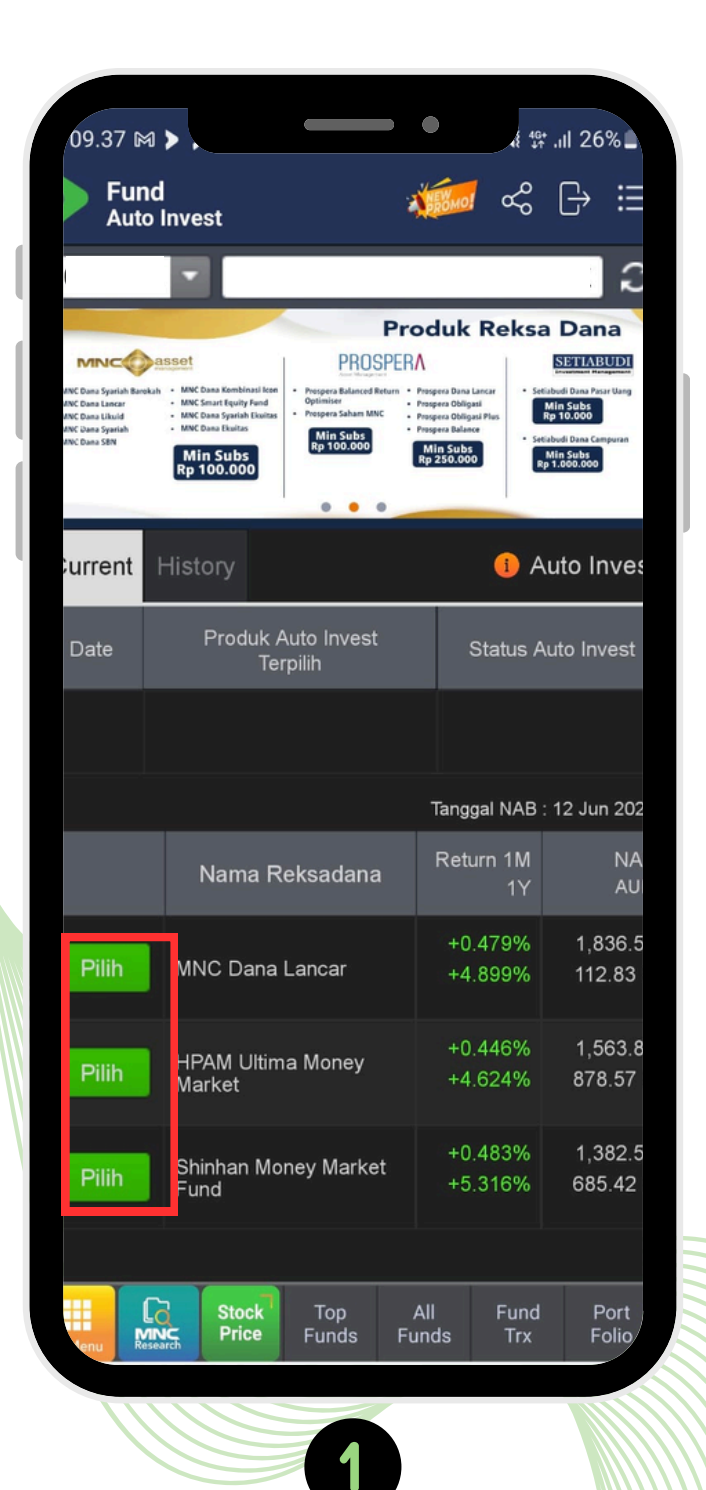

Masuk ke menu "Auto Invest" lalu pilih produk yang diinginkan

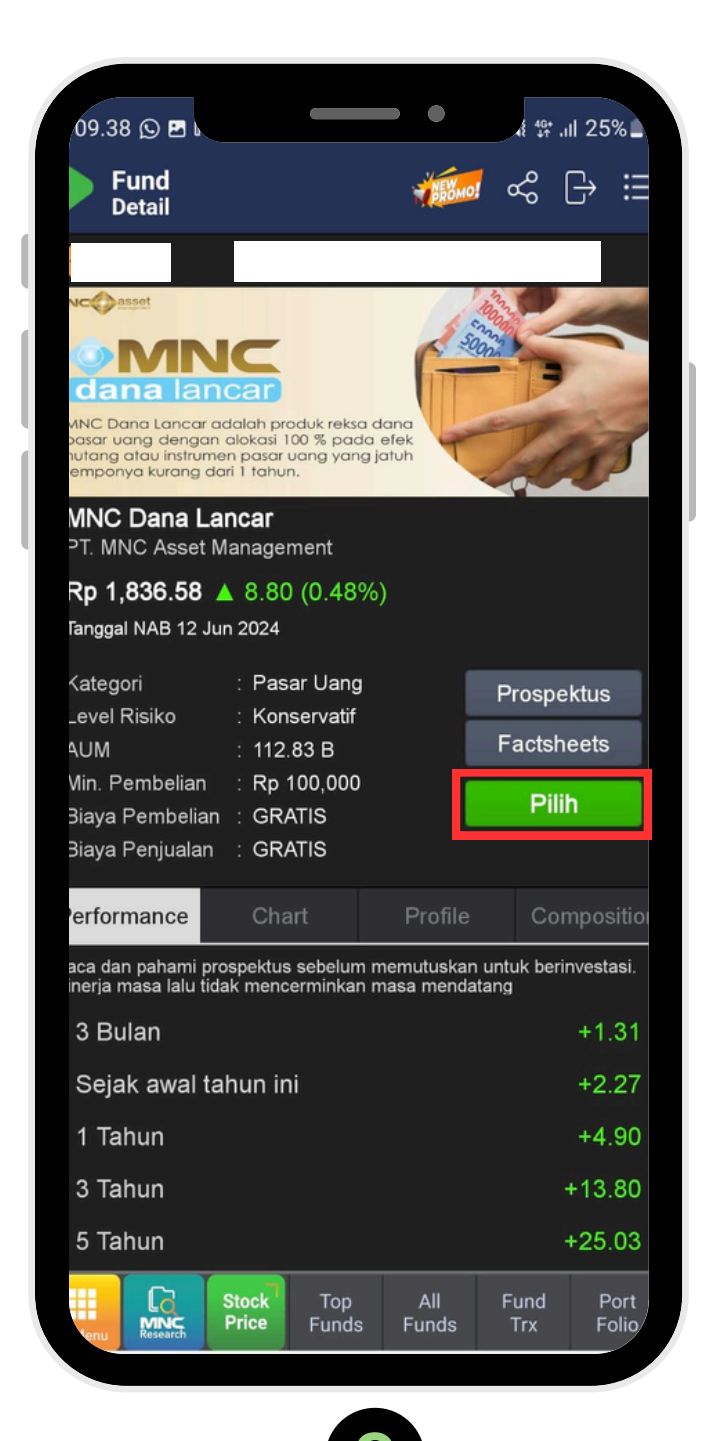

Pada halaman detail produk, tombol "Pilih" untuk melanjutkan

![](_page_8_Picture_6.jpeg)

![](_page_8_Picture_7.jpeg)

Pilih tombol "On" untuk mengaktifkan, lalu centang pada kolom yang tersedia

## **Aktivasi Auto Invest**

![](_page_9_Picture_2.jpeg)

Pendaftaran Auto Invest sudah berhasil

![](_page_9_Picture_4.jpeg)

Status Auto Invest akan di tampilkan pada halaman Auto Invest

![](_page_9_Picture_6.jpeg)

|                                                                                                    | •                                                                                                    | 46+ JI 179/ A                                                                                       |
|----------------------------------------------------------------------------------------------------|----------------------------------------------------------------------------------------------------|----------------------------------------------------------------------------------------------------|
| 4                                                                                                    |                                                                                                    | ç [→ ≔                                                                                              |
|                                                                                                    |                                                                                                    | 10                                                                                                  |
| Proceedings of the second second seco | Progress Dana Lancer<br>Progress Obligati<br>Progress Obligati<br>Progress Obligati<br>Progress Datasce<br>Progress Datasce<br>Progress Datasce | A Statudi Daa Pase Uag<br>Min Subb<br>Rep 10.000<br>Statudi Daa Campura<br>Min Subb<br>Re 1.000.000 |
|                                                                                                    | 1                                                                                                    | Auto Inves                                                                                          |
| luk Auto Invest<br>Terpilih                                                                                                    | Statu                                                                                                    | s Auto Invest                                                                                       |
| na Lancar Change                                                                                                    | ✓ Subs<br>✓ Rede                                                                                                    | emption Edit                                                                                        |
|                                                                                                    | Tanggal N/                                                                                                    | AB : 12 Jun 202                                                                                     |
| a Reksadana                                                                                                    | Return 1<br>1                                                                                                    | M NA<br>Y AU                                                                                        |
| ana Lancar                                                                                                    | +0.4799<br>+4.8999                                                                                                    | % 1,836.5<br>% 112.83                                                                               |
| Ultima Money                                                                                                    | +0.4469<br>+4.6249                                                                                                    | % 1,563.8<br>% 878.57                                                                               |
| n Money Market                                                                                                    | +0.4839<br>+5.3169                                                                                                    | % 1,382.5<br>% 685.42                                                                               |
| ck Top J<br>ce Funds Fu                                                                                                    | All Fu<br>Inds Ti                                                                                                    | nd Port<br>rx Folio                                                                                 |

![](_page_9_Picture_8.jpeg)

### Ilustrasi dalam Auto Invest (A1)

| Ilustrasi status A      |   |                                                                             |
|-------------------------|---|-----------------------------------------------------------------------------|
| Auto Subs               | : | ON                                                                          |
| Auto Redeem             | : | ON                                                                          |
| RDPU Pilihan            | : | MNC Dana Lancar                                                             |
| Perhitungan Limit       | : | Semua pembelian Reksa<br>Auto Invest ataupun per<br>dalam perhitungan limit |
| Contoh                  |   |                                                                             |
| Auto Subs               | : | Rp 100 juta                                                                 |
| Manual                  | : | Rp 100 juta                                                                 |
| Total Perhitungan Limit | : | Rp 200 juta                                                                 |

![](_page_10_Picture_2.jpeg)

#### a Dana MNC Dana Lancar baik dari mbelian manual maka akan masuk di

## llustrasi dalam Auto Invest (A2)

| Ilustrasi B            |   |                                                                                |
|------------------------|---|--------------------------------------------------------------------------------|
| Auto Subs              | : | ON                                                                             |
| Auto Redemp            | : | ON                                                                             |
| RDPU Pilihan auto subs | : | MNC Dana Lancar                                                                |
| RDPU Pembelian manual  | : | Salah satu diantara atau k<br>I HPAM Ultima Money Ma<br>I Shinhan Money Market |
| Perhitungan limit      | : | Semua pembelian Reksa I<br>dan pembelian Shinhan N<br>akan masuk dalam perhitu |
| Contoh                 |   | 1                                                                              |

| Auto Subs ( MNC Dana Lancar )       | : | Rp 50 juta  |
|-------------------------------------|---|-------------|
| Manual ( Shinhan Money Market Fund) | : | Rp 100 juta |
| Total Perhitungan Limit             | : | Rp 150 juta |
|                                     |   |             |

eduanya :

arket

Fund

Dana MNC Dana Lancar (auto subs) Aoney Market Fund ( manual) maka ungan limit

### Ilustrasi dalam Auto Invest (B)

| Ilustrasi status B      |   |  |                              |  |
|-------------------------|---|--|------------------------------|--|
| Auto Subs               | : |  | ON                           |  |
| Auto Redeem             | : |  | OFF                          |  |
| RDPU Pilihan            | : |  | MNC Dana Lancar              |  |
| Perhitungan Limit       | : |  | Tidak ada perhitungan limit  |  |
| Contoh                  |   |  |                              |  |
| Auto Subs               | : |  | Rp 100 juta                  |  |
| Total Perhitungan Limit | : |  | Tidak ada karena nasabah tid |  |

![](_page_12_Picture_2.jpeg)

| ak mengaktifkan auto redeem |  |
|-----------------------------|--|
|                             |  |
|                             |  |
|                             |  |

## Ilustrasi dalam Auto Invest (C)

|  | Ilustrasi C                      |    |                                                                                                    |  |  |
|--|----------------------------------|----|----------------------------------------------------------------------------------------------------|--|--|
|  | Auto Subs                        | :  | OFF                                                                                                    |  |  |
|  | Auto Redemp                      | •• | ON                                                                                                    |  |  |
|  | RDPU Pilihan auto subs           | •• | MNC Dana Lancar                                                                                                    |  |  |
|  | RDPU Pembelian manual            | :  | <ol> <li>MNC Dana Lancar</li> <li>HPAM Ultima Money Market</li> <li>Shinhan Money Market Fund</li> </ol>                                        |  |  |
|  | Perhitungan limit                | :  | Semua pembelian dari produk reksa<br>lainnya, maka akan di perhitungkan l                                                                       |  |  |
|  | Contoh                           | :  | Membeli manual :<br>1. MNC Dana Lancar sebesar Rp 25 ju<br>2. HPAM Ultima Money Market sebe<br>3. Shinhan Money Market Fund sebe                |  |  |
|  | Total limit yang di perhitungkan | :  | Rp 50 juta                                                                                                    |  |  |
|  | Ketentuan auto redeem            | :  | RDPU urutan untuk Auto Redeem :<br>1. HPAM Ultima Money Market sebe<br>2. Shinhan Money Market Fund sebe<br>3. MNC Dana Lancar sebesar Rp 25 ju |  |  |

#### dana dari salah satu atau 3 RDPU pilihan ke dalam limit transaksi

ita Isar Rp 15 juta Isar Rp 10 juta

esar Rp 15 juta esar Rp 10 juta Ita

#### Proses Penyelesaian Transaksi Saham dengan Fitur Auto Redemption

![](_page_14_Picture_1.jpeg)

![](_page_14_Picture_2.jpeg)

| 09.42 🖪                                                                                                    |                                                                                                    | 49                                                                                                    | II 53%                                                                                                    |
|----------------------------------------------------------------------------------------------------|----------------------------------------------------------------------------------------------------|----------------------------------------------------------------------------------------------------|----------------------------------------------------------------------------------------------------|
| Fund<br>Auto I                                                                                                    | nvest                                                                                                    | TROMO! ~                                                                                                    | C→ ∷                                                                                                    |
| (                                                                                                    | -                                                                                                    |                                                                                                    | 2                                                                                                    |
| Produk<br>Engeneration<br>Terrison<br>Terrison<br>T | Recksa Dana<br>Constant<br>Seles<br>Seles | nösökö<br>nösökö<br>- Pillip Av<br>- Pillip Rev<br>- Pillip Rev<br>- Pillip Rev<br>- Pillip Rev<br>- Pillip Rev | sset Management<br>my Market Fund<br>manfaat<br>ey Market Fund<br>aramet Bond<br>ala Balanced Funt<br>Subs<br>00.000 |
| urrent                                                                                                    |                                                                                                    |                                                                                                    | uto Inve                                                                                                    |
| Date                                                                                                    |                                                                                                    | Status A                                                                                                    |                                                                                                    |
| <sub>0/</sub> Stat                                                                                                    | us Auto Invest berha                                                                                                    | sil di-update                                                                                                   | e.                                                                                                    |
|                                                                                                    |                                                                                                    | Return 1M                                                                                                    |                                                                                                    |
|                                                                                                    |                                                                                                    |                                                                                                    |                                                                                                    |
| Pilih                                                                                                    | Shinhan Money Market<br>Fund                                                                                                    |                                                                                                    | 1,382.<br>685.42                                                                                                    |
| Pilih                                                                                                    | HPAM Ultima Money<br>Market                                                                                                    |                                                                                                    | 1,563.4<br>878.57                                                                                                    |
| Pilih                                                                                                    | MNC Dana Lancar                                                                                                    |                                                                                                    | 1,836.(<br>112.83                                                                                                    |
|                                                                                                    |                                                                                                    |                                                                                                    |                                                                                                    |
|                                                                                                    | Stock Top<br>Price Funds F                                                                                                    |                                                                                                    | Port<br>Folio                                                                                                    |

![](_page_14_Picture_4.jpeg)

Status Auto Invest sudah berhasil di update

#### **Ketentuan dalam Auto Redeem**

![](_page_15_Figure_1.jpeg)

#### **Ketentuan dalam Auto Redeem**

![](_page_16_Figure_1.jpeg)

#### **Ketentuan dalam Auto Redeem**

![](_page_17_Figure_1.jpeg)

![](_page_17_Picture_8.jpeg)

### Cara Mengganti Pilihan Produk Reksa Dana

![](_page_18_Picture_2.jpeg)

Masuk ke halaman Auto Invest, lalu pilih "Change"

![](_page_18_Picture_4.jpeg)

Pilih Produk yang anda inginkan

|                                                | - •                               | ļ                   | 404 -1     | 70%           |  |
|------------------------------------------------|-----------------------------------|---------------------|------------|---------------|--|
|                                                |                                   |                     | t¥* .ıll   | /3%           |  |
|                                                | 1.50                              | <u>.</u> «          | ; G        | → ☷           |  |
|                                                |                                   |                     |            | ( <u>1</u>    |  |
|                                                |                                   |                     |            |               |  |
|                                                |                                   |                     |            |               |  |
|                                                |                                   |                     | ×          |               |  |
| Change/Ga                                      | nti Produ                         | k                   |            |               |  |
| untuk mengg<br>belumnya den<br>uk pilihan Auto | anti produk<br>gan produk<br>Subs | Reksa Da<br>Reksa D | ana<br>ana |               |  |
| Dana saat ini                                  |                                   |                     |            |               |  |
| ma Money                                       | Market                            |                     |            |               |  |
| ang Anda pilih                                 | :                                 |                     |            |               |  |
| a Lancar                                       |                                   |                     | •          |               |  |
| nyetujui dan m<br>uto Invest atas              | enerima un<br>produk ters         | tuk mela<br>sebut   | kukan      |               |  |
| Change                                         | Now                               |                     |            |               |  |
|                                                |                                   |                     |            |               |  |
|                                                |                                   |                     |            |               |  |
|                                                |                                   |                     |            |               |  |
| ck Top<br>Ce Funds                             | All<br>Funds                      | Fun<br>Tro          | id<br>(    | Port<br>Folio |  |
|                                                |                                   |                     |            |               |  |

![](_page_18_Picture_7.jpeg)

### Cara Mengganti Pilihan Produk Reksa Dana

![](_page_19_Picture_2.jpeg)

Penggantian produk Auto Invest sudah berhasil

![](_page_19_Picture_4.jpeg)

Tampilan produk yang sudah diganti

|                                                                                            | •           | 49                                                                           | t .il 72               | 2%                   |  |
|--------------------------------------------------------------------------------------------|-------------|------------------------------------------------------------------------------|------------------------|----------------------|--|
| 8                                                                                          | реоно       | چ<br>م                                                                       |                        | ∷                    |  |
|                                                                                            |             |                                                                              |                        | ເ                    |  |
| ana                                                                                        |             |                                                                              |                        |                      |  |
| Ciptadana                                                                                  | 1           | avi                                                                          | ist                    | >                    |  |
| Cipta Syariah Balance<br>Cipta Syariah Equity<br>Cipta Dana Kas Syariah<br>Cipta Dana Cash |             | <ul> <li>Avrist Liquid</li> <li>Avrist Bond</li> <li>Avrist Indek</li> </ul> | Fund<br>Fund<br>s LQ45 | Min Sub<br>Rp 10.00  |  |
| Rencana Cerdas • Cipta Saham Unggular                                                      | Syariah     | Avrist Ada Liq     Avrist Indeks I                                           | uid Syariah<br>DX30    | Min-Sub<br>Rp 100.00 |  |
| Cipta Dinamika - Cipta Sanam Unggula<br>Cipta Bond - Cipta Sakura Equity<br>Min Subs       |             | Avrist Equity #                                                              | imar Syariah           | Min Sub<br>Rp SOO.OC |  |
|                                                                                            |             | i A                                                                          | uto I                  | nves                 |  |
| luk Auto Invest<br>Terpilih                                                                |             | Status A                                                                     | Auto In                | vest                 |  |
| na Lancar Change                                                                           | Ý           | Subscrij<br>Redemp                                                           | otion<br>otion         | Edit                 |  |
|                                                                                            | Tang        | igal NAB                                                                     | : 10 Ju                | n 202                |  |
| a Reksadana                                                                                | Ret         | urn 1M<br>1Y                                                                 |                        | NA<br>AUI            |  |
|                                                                                            | +(          | .469%                                                                        | 1,3                    | 382.1                |  |
| n Money Market                                                                             | +5          | 5.302%                                                                       | 68                     | 5.42                 |  |
|                                                                                            | +(          | 418%                                                                         | 1 5                    | 563 4                |  |
| Jltima Money                                                                               | +4          | .635%                                                                        | 87                     | 8.57                 |  |
|                                                                                            | +(          | ) 451%                                                                       | 18                     | 336.0                |  |
| ana Lancar                                                                                 | +4          | .909%                                                                        | 11:                    | 2.83                 |  |
|                                                                                            |             |                                                                              |                        |                      |  |
| ce Top A<br>Ce Funds Fu                                                                    | All<br>Inds | Fund<br>Trx                                                                  | F                      | Port<br>Folio        |  |
|                                                                                            |             |                                                                              |                        |                      |  |

![](_page_19_Picture_7.jpeg)

#### Ilustrasi dalam Pergantian Produk di Auto Invest

| Ilustrasi A             |                                                                                                    |                                                                                                    |  |  |
|-------------------------|----------------------------------------------------------------------------------------------------|----------------------------------------------------------------------------------------------------|--|--|
| Auto Subs               | :                                                                                                    | ON                                                                                                    |  |  |
| Auto Redemp             | ••                                                                                                    | ON                                                                                                    |  |  |
| RDPU Pilihan awal       |                                                                                                    | HPAM Ultima Money Market                                                                                                    |  |  |
| Request change produk   |                                                                                                    | 1. MNC Dana Lancar<br>2. Shinhan Money Market Fund                                                                                                    |  |  |
| Ketentuan change produk | :                                                                                                    | <ol> <li>Tidak ada outstanding di settlement s/d</li> <li>Apabila ada outstanding maka belum da<br/>"Anda belum dapat melakukan proses per<br/>Selama dalam proses outstanding . Mohor<br/>Berkala".</li> <li>Perubahan produk akan mengikuti cuto<br/>Reksa dana yaitu pukul 11.00 WIB apabila<br/>di proses hari berikutnya .</li> </ol> |  |  |
| Contoh Alur Proses      | :                                                                                                    | <ol> <li>Nasabah melakukan perubahan produk<br/>Ultima Money Market ke MNC Dana Lanca</li> <li>Sistem akan auto redeem HPAM Ultima<br/>redeem akan masuk ke RDN (T+1) sekitar p</li> <li>Apabila tidak ada outstanding maka pro<br/>Perubahan produk baru (MNC Dana Lanca<br/>Harinya (cutoff time transaction).</li> </ol>                |  |  |
|                         | Ilustrasi A Auto Subs Auto Redemp RDPU Pilihan awal Request change produk Ketentuan change produk Contoh Alur Proses | Ilustrasi A         Auto Subs       :         Auto Redemp       :         RDPU Pilihan awal       :         Request change produk       :         Ketentuan change produk       :         Contoh Alur Proses       :                                                                                                    |  |  |

d T + 2 lapat di proses rubahan produk n periksa secara

off time dari transaksi a lebih dari jam 11 akan

di sistem dari produk HPAM ar .

Money Market kemudian hasil

oukul 13.00.

oses Auto subs akan di lanjut dengan

ar) yang akan dijalankan keesokan

#### Ilustrasi dalam Pergantian Produk di Auto Invest

| Ilustrasi status B           |   |                                                                                     |  |  |  |  |
|------------------------------|---|-------------------------------------------------------------------------------------|--|--|--|--|
| Auto Subs                    | : | ON                                                                                  |  |  |  |  |
| Auto Redeem                  | : | OFF                                                                                 |  |  |  |  |
| RDPU Pilihan Awal            | : | HPAM Ultima Money Mark                                                              |  |  |  |  |
| Permintaan pergantian produk | : | 1. MNC Dana Lancar2. HPA<br>2. Shinhan Money Market                                 |  |  |  |  |
| Ketentuan pergantian produk  | : | Tidak ada proses auto rede<br>nasabah masih punya prod<br>pergantian produk yang ba |  |  |  |  |

- Ultima Money Market
- IndTidak ada perhitungan limit
- m dari produk awal jadi secara portofolio k reksa dana sebelumnya , hanya I dipilih untuk auto subs selanjutnya.

#### Ilustrasi dalam Pergantian Produk di Auto Invest

| -1 |                              |   |                           |
|----|------------------------------|---|---------------------------|
|    | Ilustrasi status C           |   |                           |
|    | Auto Subs                    | • | OFF                       |
|    | Auto Redeem                  |   | ON                        |
|    | Permintaan pergantian produk | : | Tidak ada melakukan perga |
|    |                              |   | membeli secara manual     |

ntian produk karena dari awal sudah

### Cara non-aktif kan Auto Invest

![](_page_23_Picture_1.jpeg)

![](_page_23_Picture_2.jpeg)

Konfirmasi permintaan anda

![](_page_23_Picture_4.jpeg)

![](_page_23_Picture_5.jpeg)

4

Proses permintaan anda sedang di proses

#### molion<br/> trade

### Trading Tanpa Hambatan, Investasi Tetap Jalan

![](_page_24_Picture_2.jpeg)